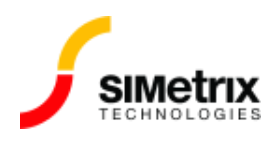

バージョンの確認

| バージョン  | すべてのバージョン  |
|--------|------------|
| 製品     | すべての製品     |
| リリース済み | 2016年8月15日 |

## 概要

現在実行中の製品バージョンを確認します。

## 手順

アプリケーションが実行されている場合:

- 1. メニューの **Help> About... に移動します。**
- 2. 以下のようなポップアップ ウィンドウが表示されます。バージョン番号は、左側に太字で記載 されています。

下の画像の赤いボックスで強調表示した部分がバージョン番号です。

| Sout SIMetrix/SIMPLIS Elite with DVM and Verilog for SIMPLIS                                                                                                    |                                                                                                    |  |
|----------------------------------------------------------------------------------------------------|----------------------------------------------------------------------------------------------------|--|
| SIMetrix/SIMPLIS Elite with DVM and Verilog for SIMPLIS<br>Advanced Power System Simulation                                                                                       |                                                                                                    |  |
| Release 8.00i<br>Copyright © 2016 SIMetrix Technologies Ltd<br>Web: www.simetrix.co.uk<br>Portions © 1991 - 2016<br>SIMPLIS Technologies Inc.<br>Web: www.simplistechnologies.com | File versions:<br>Build #21<br>8.0.9.9<br>8.0.9.8<br>8.0.9.14<br>Licensed User<br>SIMetrix Tech Official Licenses |  |
| System<br>Architecture: x64<br>Number of physical processors: 1                                                                                                    | Number of physical cores: 4<br>Number of logical cores: 8<br><u>O</u> k                                           |  |